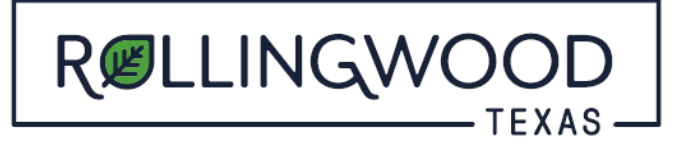

## How do I create an account with www.MyGovernmentOnline.org?

- Open your browser and type in <u>www.mygovernmentonline.org</u>
- Top Right Hand side of page select 'Create Account'
  You will create an account with your information that will identify you to your project or projects you may associate with.

## **IMPORTANT!**

- Before an account becomes fully functional it will require phone verification. You can still login without a verified account but some features will be disabled.
- Upon clicking the "Create Account" button below, a phone verification call will be made to the listed phone number within a few minutes. Please answer the call and "press 1" to verify your account.
- If you miss the call you can retry the call by logging in under your account and pressing the "Retry Phone Verify" button. If you have any trouble with this process please call MGO at 1-866-957-3764